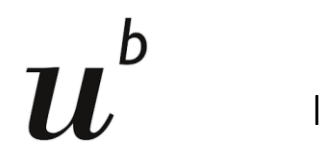

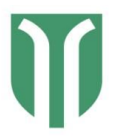

| Getting started with IRIS | Helios & Hyperion | 20 10 06 |
|---------------------------|-------------------|----------|
| 0                         | /                 |          |

## How to get started with IRIS

#### Login

Open any browser, except for internet explorer. Use Google Chrome or Firefox

Go to <u>https://iris.science-it.ch/</u>

#### Click on Sign in

A window will open, where you have to enter your **registered email address** and afterwards your **password** (use your University Bern/Insel account). At the first sign in, you will have to agree on the information.

After completing, the sign in you will be directed to the Open IRIS portal.

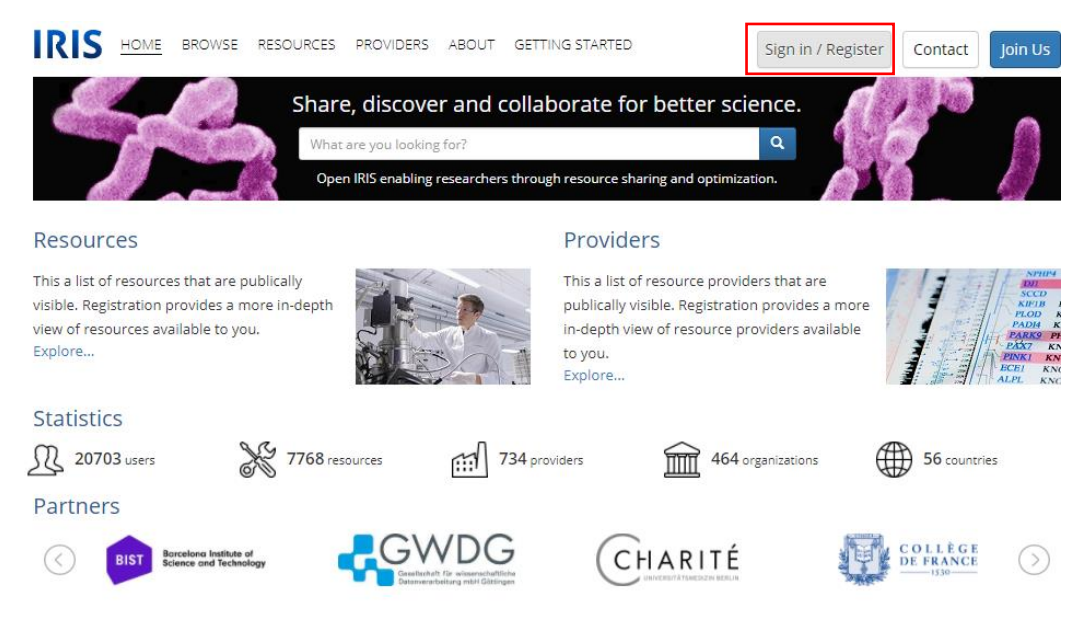

#### Getting acquainted:

There are 3 main tabs at the top of IRIS homepage titled *Browse, Scheduler*, and *Services*.

Below is a description of how they can be used.

Address: INO-F608A, Inselspital, CH-3010 Bern Contact: info.imc@dbmr.unibe.ch Tel.: +41 31 632 88 95 or +41 31 632 22 94 Website: www.imc.unibe.ch

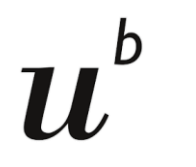

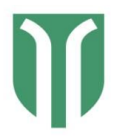

Getting started with IRIS Helios & Hyperion

20\_10\_06

In the tab *Browse*, a list of all Providers (core facilities) using IRIS booking system is found. To find our instruments, go to *Browse* > *Resources* > *All* and enter "DBMR" to the search field, click on "apply filter".

Our instruments are listed as:

# DBMR\_Helios Mass Cytometer

# DBMR\_Hyperion Imaging System

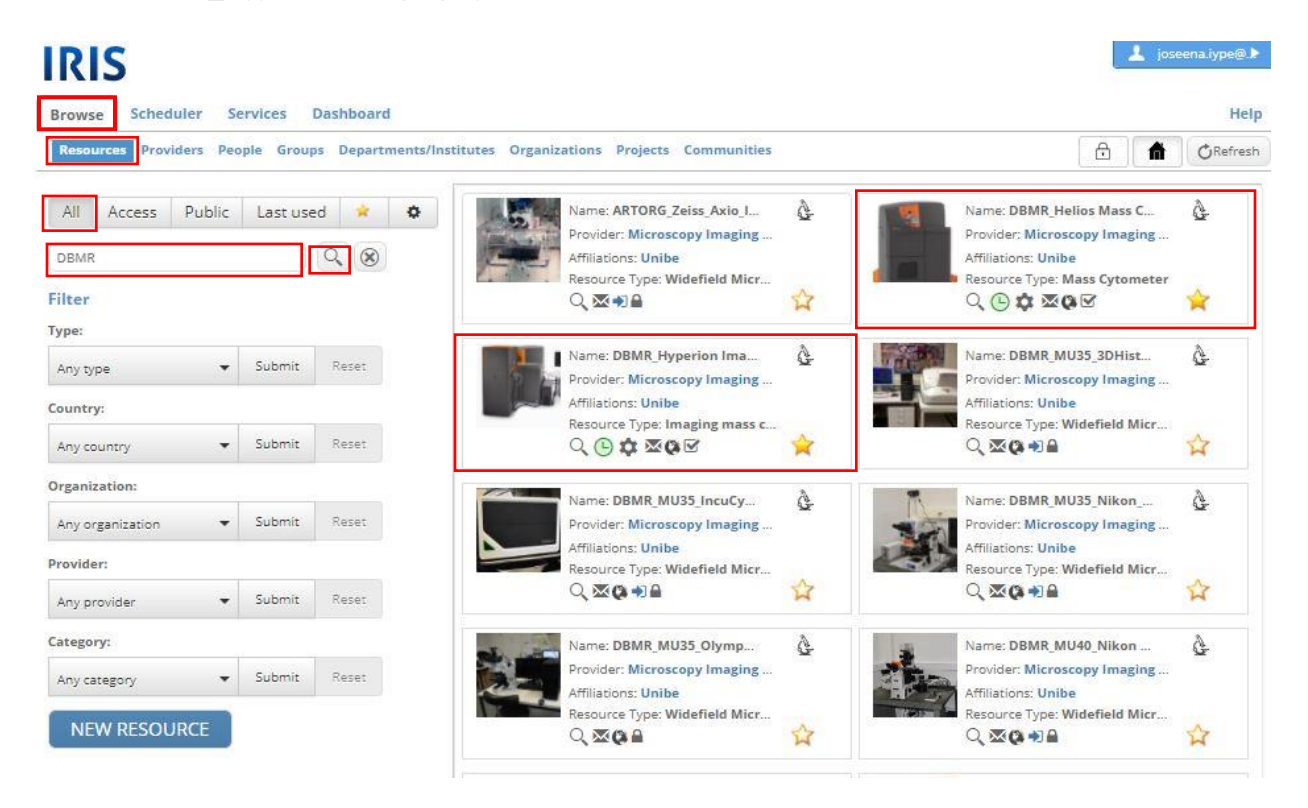

Address: INO-F608A, Inselspital, CH-3010 Bern Contact: info.imc@dbmr.unibe.ch Tel.: +41 31 632 88 95 or +41 31 632 22 94

Website: www.imc.unibe.ch

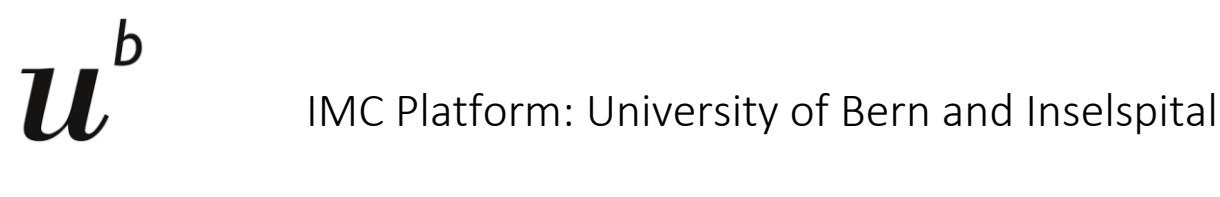

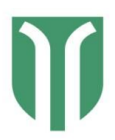

Getting started with IRIS Helios & Hyperion 20\_10\_06

 In the tab *Scheduler*, a list of scheduled resources (instruments or services that you can book by the hour) is found. Select *University of Bern (Unibe)* in the *organization* option to narrow down your search.

| INIU                                                        |                                                                                                    |                                     | 🔺 josee                     | ina.iype@.        |
|-------------------------------------------------------------|----------------------------------------------------------------------------------------------------|-------------------------------------|-----------------------------|-------------------|
| srowse Scheduler                                            | Services Dashboard                                                                                                    |                                     |                             | He                |
| Timeline List (Time) L                                      | ist (Day) Bookings                                                                                                    |                                     | 8 6                         | <b>O</b> Refres   |
| Any organization                                            | ▼ Any provider ▼ Any type ▼ Filter text C                                                                                                    | 2 🛞                                 | -0                          | 0                 |
|                                                             | Q October 12 2020 ► Next day ► Next week ►                                                                                                    |                                     | 1                           |                   |
| Any organization                                            |                                                                                                    |                                     |                             |                   |
| Centre hospitalier univ                                     | rersitaire vaudois (CHUV) meter 😭 Status: Online                                                                                                    |                                     | @ Q                         | <b>\$</b> 🕒       |
| University of Bern (Un                                      | be) iter (Unibe)                                                                                                    | Refresh                             | Today List                  | Calendar          |
| University of Lausanne<br>OCDETAILS LOC<br>Site             | : (UNIL)<br>anon: ING-FOUSA<br>: UniBE-Insel                                                                                                    | 12h 24h                             | Day Week                    | Month             |
| <ul> <li>✓ Day 0:00 1:0</li> <li>Mon 10/12 × × ×</li> </ul> | 0 2:00 3:00 4:00 5:00 6:00 7:00 8:00 9:00 10:00 11:00 12:00 13:00 14:00 15:00 16:00 17:00 18:00 7:00 18:00 7:00 10:00 10 | 19:00 20:00                         | 21:00 22:00                 | 23:00             |
|                                                             |                                                                                                    |                                     |                             |                   |
| DB                                                          | MR_Hyperion Imaging System 🏾 🏋 Status: Online                                                                                                    |                                     | eq                          | <b>\$</b> ©       |
| DE<br>Pro<br>Con                                            | IMR_Hyperion Imaging System \chi Status: Online<br>vider: Microscopy Imaging Center (Unibe)<br>tact: info.imc@dbmr.unibe.ch                                                                                                    | Refresh                             | C Q                         | Calendar          |
| Q DETAILS                                                   | Status: Online       vider: Microscopy Imaging Center (Unibe)       tact: Info.imc@dbmr.unibe.ch       burce Type: Imaging mass cytometer       ston: INO-F088A       : UniBE-Insel                                                                                                    | Refresh                             | Today List<br>Day Week      | Calendar<br>Month |
| Q DETAILS                                                   | Status: Online           Wider: Microscopy Imaging Center (Unibe)           tact: Info.imc@dbmr.unibe.ch           burce Type: Imaging mass cytometer           siton: INO-F008A           : UniBE-Insel           10         2:00         3:00         4:00         5:00         6:00         7:00         8:00         9:00         10:00         11:00         12:00         13:00         14:00         15:00         16:00         17:00         18:00         1           x         x <td< td=""><td>Refresh<br/>12h 24h<br/>19:00 1 20:00</td><td>Q<br/>Today List<br/>Day Week</td><td>Calendar<br/>Month</td></td<>                                                                                                    | Refresh<br>12h 24h<br>19:00 1 20:00 | Q<br>Today List<br>Day Week | Calendar<br>Month |

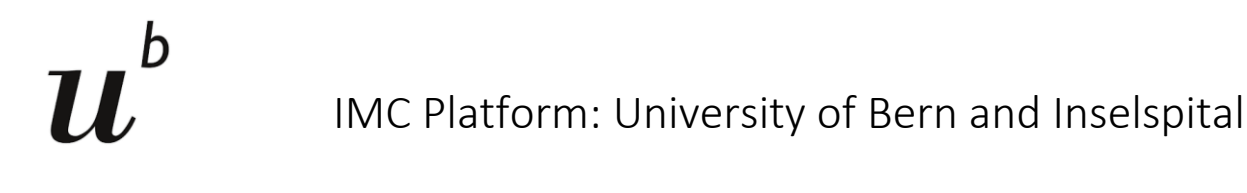

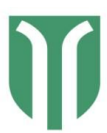

Getting started with IRIS Helios & Hyperion 20\_10\_06

• In the tab *Services,* a list of services (anything that cannot be booked in the scheduler) is found. Again, select *University of Bern (Unibe)* in the *organization* option to narrow down your search.

|                  | Services Busiloon a                                                        |                  |                |   | ne contraction de la contraction de la contracti |
|------------------|----------------------------------------------------------------------------|------------------|----------------|---|----------------------------------------------------------------------------------------------------|
| iervices         |                                                                            |                  |                |   | C Refre                                                                                                    |
| University of Be | ern ( 🔻 🗍 Any provider 🔹 🔹                                                 | ny resource type | Filter text    | 9 | -0 💉 0                                                                                                    |
|                  | ۹)                                                                         |                  |                |   |                                                                                                    |
| Any organizatio  | n                                                                          |                  | Status: Online |   | Q NO ACCES                                                                                                    |
| Centre hospital  | lier universitaire vaudois (CHUV)                                          |                  |                |   | SUBMIT REQUEST                                                                                                    |
| Jniversity of Be | ern (Unibe)                                                                |                  |                |   |                                                                                                    |
| Jniversity of La | ausanne (UNIL)                                                             |                  |                |   | DETAILS                                                                                                    |
|                  | Helios                                                                     |                  | Status: Online |   | eq 🛊 🛙 /                                                                                                    |
| C. S. L.         | Provider: Microscopy Imaging Center                                        |                  |                |   | SUBMIT REQUEST                                                                                                    |
| Q DETAILS        | Resource Type: Mass Cytometer<br>Location: INO-F 608A<br>Site: UniBE-Insel |                  |                |   | DETAILS                                                                                                    |
|                  | Hyperion                                                                   |                  | Status: Online |   | @ Q <b>&amp;</b> 8                                                                                                    |
|                  | Provider: Microscopy Imaging Center                                        |                  |                |   | SUBMIT REQUEST                                                                                                    |
|                  | Resource Type: Imaging mass cytometer<br>Location: INO-F 608A              |                  |                |   | DETAILS                                                                                                    |

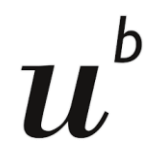

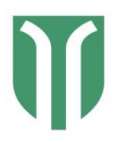

Getting started with IRIS Helios & Hyperion

20\_10\_06

# How to get access

- To get access to the services of IMC platform, you need to submit the Project Registration Form before your first project meeting.
- 2. The administrators will add you as a member of a research group, and add cost center for the project, and then will give you access to the services of IMC platform. You will not be able to access the services of IMC platform in IRIS, if you have not given these details in the project registration form.
  - Access to a resource is usually marked by the tick mark symbol.
  - If you find that you don't have access, please request access to the instrument by clicking on the blue arrow symbol below the instrument icon.

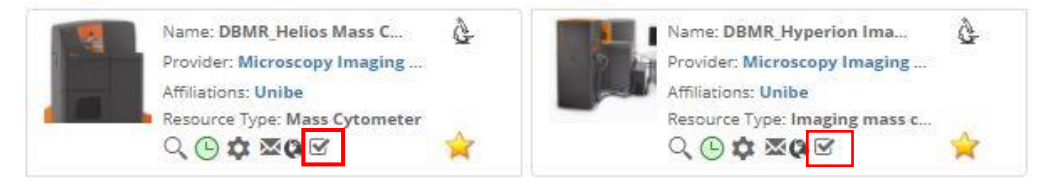

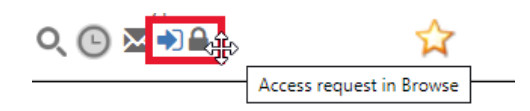

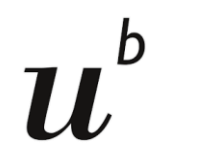

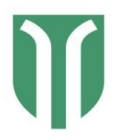

Getting started with IRIS Helios & Hyperion 20\_10\_06

#### How to book

1. In order to book the instrument, the users are requested to first to check whether the respective instrument is free for your use in the *Scheduler* tab.

In the tab *Scheduler*, click on *Timeline* and select *University of Bern (Unibe)* as the *organization* from the dropdown menu: The timeline of the instrument will be shown directly below the instrument icon. You can choose the timeline for *12h/24h* or *Day/Week/Month*.

| owse    | Scheduler     | Serv                                       | ices Dasł                             | board      |           |        |           |             |             |     |                   |           |       |         |                       |       |            | Help   |
|---------|---------------|--------------------------------------------|---------------------------------------|------------|-----------|--------|-----------|-------------|-------------|-----|-------------------|-----------|-------|---------|-----------------------|-------|------------|--------|
| imeline | E List (Time) | List (Da                                   | y) Booking                            | 5          |           |        |           |             |             |     |                   |           |       | 5       | 8                     | 奋     | <b>O</b> R | efresh |
|         |               |                                            |                                       |            |           |        |           |             |             | i's | File.             | 1         |       | 0       | ika:                  |       |            | -      |
| Inivers | aty of Bern ( | ··· •                                      | Any provide                           | r          |           | × .    | Any type  | [           | 17          |     | Fliter text       |           | 4     | 0       | 1                     |       |            | *      |
| ( Prev  | week P        | ev day                                     |                                       | Monday, (  | October   | 12 202 | 20 🕨      | Next day 🕨  | Next week   | k 🛤 | 1                 |           |       |         |                       |       |            |        |
| -       |               | DBMR_                                      | Helios M                              | ass Cyto   | meter     |        | 🚖 Sta     | tus: Online |             |     |                   |           |       |         |                       | e q   | à          | Θ      |
|         |               | Provider:                                  | Microscopy I                          | naging Cen | ter (Unib | e)     |           |             |             |     |                   |           |       |         | )<br>( <del>-</del> - |       |            |        |
| i and   |               | Contact: i                                 | nfo.imc@dbn                           | r.unibe.ch |           |        |           |             |             |     |                   |           |       | Ketresi | 1 1003                | List  | Caler      | noar   |
| Q DET   | AILS          | Resource<br>Location:<br>Site: <b>UniB</b> | Type: Mass Cj<br>INO-F608A<br>E-Insel | rtometer   |           |        |           |             |             |     |                   |           | 12    | h 24h   | Day                   | Week  | Mor        | nth    |
| ٩       | Day   0:00    | 1:00 2                                     | :00 3:00                              | 1:00 5:00  | 6:00      | 7:00   | 8:00 9:00 | 10:00 11:00 | 12:00 13:00 | 14: | 00 15:00 16:00 17 | 7:00 18:0 | 0 19: | 00 20:0 | 0 21:00               | 22:00 | 23:0       | 0 ▶    |
| Mon     | 10/12 × ×     | xxx                                        | XXXI                                  |            | хх        | ххэ    | < x x x   | хххх        | x x x x     | ×   |                   |           |       |         |                       |       |            |        |
| Wed     | 10/13         |                                            |                                       |            |           |        |           |             |             |     |                   |           |       |         |                       |       |            |        |
| Thu     | 10/15         |                                            |                                       |            |           |        |           |             |             |     |                   |           |       |         |                       |       |            |        |
| Fri     | 10/16         |                                            |                                       |            |           |        |           |             |             |     |                   |           |       |         |                       |       |            |        |
| Sat     | 10/17         |                                            |                                       |            |           |        |           |             |             |     |                   |           |       |         |                       |       |            |        |
| Sun     | 10/18         |                                            |                                       |            |           |        |           |             |             |     |                   |           |       |         |                       |       |            |        |
| Mon     | 10/19         |                                            |                                       |            |           |        |           |             |             |     |                   |           |       |         |                       |       |            |        |
| Tue     | 10/20         |                                            |                                       |            |           |        |           |             |             |     |                   |           |       |         |                       |       |            |        |
| Wed     | 10/21         |                                            |                                       |            |           |        |           |             |             |     |                   |           |       |         |                       |       |            |        |
| Thu     | 10/22         |                                            |                                       |            |           |        |           |             |             |     |                   |           |       |         |                       |       |            |        |
| Fri     | 10/23         |                                            |                                       |            |           |        |           |             |             |     |                   |           |       |         |                       |       |            | -      |
| Sun     | 10/25         |                                            |                                       |            |           |        |           |             |             |     |                   |           |       |         |                       |       |            |        |
| Mon     | 10/26         |                                            |                                       |            |           |        |           |             |             |     |                   |           |       |         |                       |       |            |        |
| Tue     | 10/27         |                                            |                                       |            |           |        |           |             |             |     |                   |           |       |         |                       |       |            |        |
| Wed     | 10/28         |                                            |                                       |            |           |        |           |             |             |     |                   |           |       |         |                       |       |            |        |
| Thu     | 10/29         |                                            |                                       |            |           |        |           |             |             |     |                   |           |       |         |                       |       |            |        |
| Fri     | 10/30         |                                            |                                       |            |           |        |           |             |             |     |                   |           |       |         |                       |       |            |        |
| Sat     | 10/31         |                                            |                                       |            |           |        |           |             |             |     |                   |           |       |         |                       |       |            |        |
| Sun     | 11/01         |                                            |                                       |            |           |        |           |             |             |     |                   |           |       |         |                       |       |            |        |
| Mon     | 11/02         |                                            |                                       |            |           |        |           |             |             |     |                   |           |       |         |                       |       |            | _      |
| Wed     | 11/03         |                                            |                                       |            |           |        |           |             |             |     |                   |           |       |         |                       |       |            |        |
| Thu     | 11/05         |                                            |                                       |            |           |        |           |             |             |     |                   |           |       |         |                       |       |            |        |
| Fri     | 11/06         |                                            |                                       |            |           |        |           |             |             |     |                   |           |       |         |                       |       |            |        |
| Sat     | 11/07         |                                            |                                       |            |           |        |           |             |             |     |                   |           |       |         |                       |       |            |        |
| Sun     | 11/08         |                                            |                                       |            |           |        |           |             |             |     |                   |           |       |         |                       |       |            |        |
|         | 44/00         |                                            |                                       |            |           |        |           |             |             |     |                   |           |       |         |                       |       |            |        |
| Mon     | 11/09         |                                            |                                       |            |           |        |           |             |             |     |                   |           |       |         |                       |       |            |        |

Address: INO-F608A, Inselspital, CH-3010 Bern Contact: info.imc@dbmr.unibe.ch Tel.: +41 31 632 88 95 or +41 31 632 22 94

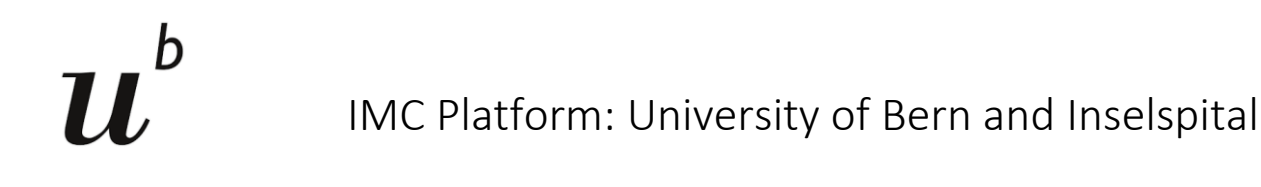

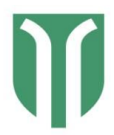

Getting started with IRISHelios & Hyperion20\_10\_06

2. Afterwards, click on the *Services* tab and press the **Submit Request** button under your machine of interest to request to book the instrument for sample acquisition.

| RIS              |                                                                                   |                   |                |                  | 💄 joseena.iype@.≯ |
|------------------|-----------------------------------------------------------------------------------|-------------------|----------------|------------------|-------------------|
| Browse Sched     | duler Services Dashboard                                                          |                   |                |                  | Help              |
| Services         |                                                                                   |                   |                |                  | (C) CRefresh      |
| University of Be | ern ( 🔻 🛛 Any provider                                                            | Any resource type | Filter text    | Q 🛞              | -0 🛊 🌣            |
| 1                | ۵)                                                                                |                   |                |                  |                   |
| Any organizatio  | on                                                                                | T                 | Status: Online |                  | Q NO ACCESS       |
| Centre hospital  | lier universitaire vaudois (CHUV)                                                 |                   |                |                  | SUBMIT REQUEST    |
| University of Be | ern (Unibe)                                                                       |                   |                |                  |                   |
| University of La | ausanne (UNIL)                                                                    |                   |                |                  | DETAILS           |
|                  | Helios                                                                            | 1                 | Status: Online |                  |                   |
| C. C.            | Provider: Microscopy Imaging Center<br>Contact: info.imc@dbmr.unibe.ch            |                   |                |                  | SUBMIT REQUEST    |
| Q DETAILS        | Resource Type: Mass Cytometer<br>Location: INO-F 608A<br>Site: UniBE-Insel        |                   |                |                  | DETAILS           |
|                  | Hyperion                                                                          | ž                 | Status: Online |                  | @ Q 🏚 🖥           |
| <b>1</b>         | Provider: Microscopy Imaging Center                                               |                   |                |                  | SUBMIT REQUEST    |
| Q DETAILS        | Resource Type: Imaging mass cytomete<br>Location: INO-F 608A<br>Site: UniBE-Insel | r                 |                | l                | DETAILS           |
| H 4 1 F          | ► 10 ▼ items per page                                                             |                   |                | 1 - 3 of 3 items | Ð                 |

Fill in the form with the appropriate information as outlined below. Make sure you select your *research group* and the appropriate *cost center* for your project from the dropdown menu. Please download the sample template, fill in the details required and attach it to your service request. Please use the guidelines in the form to calculate the time needed to the best of your abilities and the IMC Platform team will modify if needed.

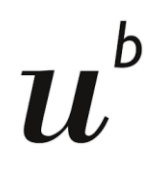

# IMC Platform: University of Bern and Inselspital

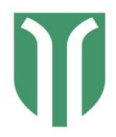

| <b>DS</b>                                                                                                    |                                                                                                    |                                                                 |                                                              |
|----------------------------------------------------------------------------------------------------|----------------------------------------------------------------------------------------------------|-----------------------------------------------------------------|--------------------------------------------------------------|
| Project:*                                                                                                    |                                                                                                    |                                                                 | required field                                               |
| Request for:                                                                                                    | joseena.iype@dbmr.unibe.ch                                                                                    | C+ Change user                                                  |                                                              |
| Group: *                                                                                                    |                                                                                                    | •                                                               | ~                                                            |
| Cost center:*                                                                                                    | N/A                                                                                                    | •                                                               |                                                              |
| Comments:                                                                                                    |                                                                                                    |                                                                 |                                                              |
|                                                                                                    |                                                                                                    |                                                                 | 6                                                            |
| Attachment- sample template:<br>•                                                                                                    | Select file(s)                                                                                                |                                                                 |                                                              |
| Products:                                                                                                    | - please select -                                                                                             |                                                                 |                                                              |
| Sample template                                                                                                    | https://www.dropbox.com/s/m9almg                                                                              | 0hgoxko1i/Sample%20template                                     | e.xisx?dl=0                                                  |
| Sample number*                                                                                                    | plate as an excer accoment. I'm the joint                                                                     | and aprovent and er are account                                 | max. 128 characters                                          |
|                                                                                                    |                                                                                                    |                                                                 |                                                              |
|                                                                                                    |                                                                                                    | A                                                               |                                                              |
| Number of antibodies for<br>metal content                                                                                                    |                                                                                                    | v                                                               |                                                              |
| Number of antibodies for<br>metal content<br>Please fill if you are performing a m                                                                                                    | etal content check                                                                                            | •                                                               |                                                              |
| Number of antibodies for<br>metal content<br>Please fill if you are performing a m<br>                                                                                                    | etal content check<br>Please wait till confirmation of dat                                                    | •<br>e and time before starting th                              | e experiment.                                                |
| Number of antibodies for<br>metal content<br>Please fill if you are performing a m                                                                                                    | etal content check<br>Please wait till confirmation of dat<br>Please check the Scheduler before<br>available. | e and time before starting th<br>indicating a preferred date to | e experiment.                                                |
| Number of antibodies for<br>metal content<br>Please fill if you are performing a m<br>Preferred date for sample<br>acquisition                                                                            | etal content check<br>Please wait till confirmation of dat<br>Please check the Scheduler before<br>available. | • and time before starting th<br>indicating a preferred date to | e experiment.<br>o ensure the time is                        |
| Number of antibodies for<br>metal content<br>Please fill if you are performing a m<br>Preferred date for sample<br>acquisition<br>*<br>Please indicate the earliest                                       | etal content check Please wait till confirmation of dat Please check the Scheduler before available.          | e and time before starting th<br>indicating a preferred date to | e experiment.<br>o ensure the time is<br>max. 128 characters |
| Number of antibodies for<br>metal content<br>Please fill if you are performing a m<br>Preferred date for sample<br>acquisition<br>*<br>Please indicate the earliest<br>time you can bring the sample<br>* | etal content check Please wait till confirmation of dat Please check the Scheduler before available.          | e and time before starting th<br>indicating a preferred date to | e experiment.<br>o ensure the time is<br>max. 128 characters |

Once the administrator approves your requested time for sample acquisition in Helios/ Hyperion instrument, the booking will appear in the instrument's timeline which can be accessed via *Scheduler* and you will also receive an email from IRIS. You can find an overview of your bookings (upcoming, present, elapsed or cancelled) by clicking at *Scheduler* > *Bookings*. The user can only view the booking but not edit them. If there are any changes in the booking, please contact the IMC Platform email.

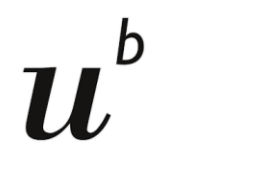

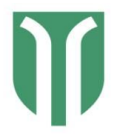

Helios & Hyperion Getting started with IRIS

20 10 06

# More on Scheduler

In the *Scheduler* tab all visible resources of the class scheduled are listed. There are four different views available:

#### IRIS Browse Scheduler Services Dashboard Help Timeline List (Time) List (Day) Bookings (n) ORefresh £ Filter text Q 🛞 Any organization Any provider Any type × -0 Monday, August 24 2020 ▶ Next day ▶ Next week ▶ 🖕 Status: Online DBMR\_Helios Mass Cytometer QD Provider: Microscopy Imaging Center (Unibe) Contact: Deborah Stroka, DBMR Today List Calendar Resource Type: Mass Cytometer Location: INO F608 12h 24h Day Week Month Site: UniBE-Insel Day 0:00 1:00 2:00 3:00 4:00 5:00 6:00 7:00 8:00 9:00 10:00 11:00 12:00 13:00 14:00 15:00 16:00 17:00 18:00 19:00 20:00 21:00 22:00 23:00 🔶 Status: Online DBMR\_Hyperion Imaging System QG Provider: Microscopy Imaging Center (Unibe) Contact: Deborah Stroka, DBMR Today List Calendar Resource Type: Imaging mass cytometer 12h 24h Day Week Month Location: Ino F608 Site: UniBE-Insel ▲ Day 0:00 1:00 2:00 3:00 4:00 5:00 6:00 7:00 8:00 9:00 10:00 11:00 12:00 13:00 4:00 15:00 16:00 17:00 18:00 19:00 20:00 21:00 22:00 23:00 ▶

- 1. The sub-tab *Timeline* lists every resource with its symbols and its timeline. The "x" symbol means that the timeslot is not bookable (mostly because it is already elapsed). Your own bookings are shown in blue, others appear in green. More colors are possible if more booking types exist.
- 2. The sub-tab *List (Time)* lists the timelines of all resources without the details.
- 3. The sub-tab List (Day) here, each part represents a day. In the left view the blue background means that there are currently no bookings, a green triangle means that there is at least one booking and a green square means that the resource is completely booked the whole day. In the top view the resources are listed on top. Each day which contains at least one booking is marked in green. If the day contains one booking of you the day is marked in blue.
- 4. The sub-tab *Bookings* shows your elapsed and upcoming bookings for all instruments in IMC platform.

Save your preferred view for fast access

Address: INO-F608A, Inselspital, CH-3010 Bern Contact: info.imc@dbmr.unibe.ch Tel.: +41 31 632 88 95 or +41 31 632 22 94

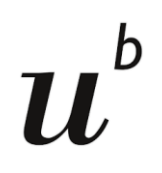

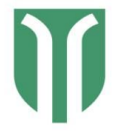

Getting started with IRIS

Helios & Hyperion

20\_10\_06

| Symbol                | Name             | Description                                                                                                    |
|-----------------------|------------------|----------------------------------------------------------------------------------------------------|
| Q                     | Magnifying glass | Open window with more detailed information                                                                            |
| ×                     | Envelope         | Contact the administrator                                                                                             |
| •                     | Arrow            | Need to <u>request access</u>                                                                                         |
|                       | Lock             | No access                                                                                                    |
|                       | Tick mark        | Have access                                                                                                    |
| C                     | Red clock        | You are able to <u>book this resource</u> but it is not available right now (mouseover shows next available timeslot) |
| Ŀ                     | Green clock      | You can <u>book this resource</u> and it is available                                                                 |
| Ŀ                     | White clock      | You can <u>book this resource</u> but no information on availability                                                  |
| (6)                   | Clock with red x | Resource is offline and therefore not bookable                                                                        |
| Ğ.                    | Microscope       | Scheduled resource                                                                                                    |
| ☆                     | Star             | Marks this resource as a favorite you can filter them fast                                                            |
| <i>I</i> <sup>*</sup> | Pen              | Report an issue                                                                                                    |
| ÷                     | Red star         | Mandatory field (needs to be filled out in order to submit the <u>form</u> )                                          |
| ĉ                     | Lock (menu bar)  | Lock current layout and filter settings                                                                               |
| 奋                     | Home (menu bar)  | Lock current page as start page (page that appears after the log in)                                                  |